## ACH Payment Returns Report

Last Modified on 01/12/2024 5:23 pm PST

## Go to **Reports** and select **ACH Returns**.

Use the **ACH Returns Lookup** report to review and take action on your ACH Returns. The report loads with a default <u>filter</u> of 'Incoming Date was in the last 90 Days' by default. Clicking on an ACH Return displays its details, including <u>advice about handling the ACH Return</u> and a link to view the original ACH transaction.

| Field          | Description                                                                                                    |
|----------------|----------------------------------------------------------------------------------------------------|
| Merchant ID    | Your Qualpay Merchant ID.                                                                                                    |
| DBA Name       | The "Doing Business As Name." Listed on your Qualpay Account.                                                                                                    |
| Control Number | The unique number associated with each ACH Return. Use this number when referencing an ACH Return with <u>Qualpay Support</u> .                                                                                                    |
| Return Code    | The Return Code and Description of the ACH Return. See a complete list of ACH Return Codes <u>here</u> .<br>Mouse over the Return Code to see the description of the code.                                                                                                    |
| Return Type    | <ul> <li>The <u>ACH Return Type</u>.</li> <li><i>Not Authorized</i> - Contact your customer to obtain a new authorization and send it to Support. Support will let you know when to try a new transaction.</li> <li><i>Insufficient Funds</i> - Confirm with your customer that they have funds in their account, then try a new transaction.</li> <li><i>Invalid Account</i> - Contact your customer for updated account information, then try a new transaction.</li> <li><i>Transaction Error</i> - Error in the transaction setup. Try a new transaction.</li> <li><i>Internal Error</i> - Something went wrong on the platform, and we are taking care of it for you.</li> </ul> |
| Status         | <ul> <li>The Status of the ACH Return.</li> <li>New - ACH Return has been added to your list, but nothing has been done.</li> <li>In Progress - Used with ACH Returns for Not Authorized indicates that your authorization is being reviewed.</li> <li>Complete - Merchant Accepted - Indicates that you, the merchant, reviewed the ACH Return and took action to address it.</li> <li>Complete - Fulfilled by System - Indicates that the platform took action to address the ACH Return.</li> </ul>                                                                                                    |
| Status Date    | The date of the most recent status change of the ACH Return.                                                                                                    |
| Incoming Date  | The date the ACH Return was added to the file sent to Qualpay. The date you first see the ACH Return may be 1 day after the ACH Return's Incoming Date because different banks send ACH Returns at different times.                                                                                                    |
| Account Number | Masked account number. The format for ACH payments is xxxxxxxxxx1234.                                                                                                    |

View the **ACH Returns Lookup** table below for a definition of the column headings.

| Field              | Description                                                                     |
|--------------------|---------------------------------------------------------------------------------|
| Acquirer Reference | A unique number is generated for each deposit made to your checking             |
| Number             | account. For ACH Returns, this reference number is the acquirer reference       |
|                    | number. You can use the acquirer reference number to search the ACH             |
|                    | Returns and <u>Transactions</u> reports for correlating ACH Returns or original |
|                    | transactions.                                                                   |
| Transaction Date   | The date of the original transaction.                                           |
| Transaction Amount | The amount of the original transaction.                                         |
| Purchase ID        | The purchase ID, sometimes called the invoice ID, is input by you during        |
|                    | transaction processing. The value may appear on the customer's statement        |
|                    | and can be used for reconciliation. This value is system generated when the     |
|                    | Qualpay Recurring Billing engine and Qualpay Invoicing initiate transactions.   |
| Merchant Reference | A value created and input by you at the time of the transaction that can be     |
|                    | used for reconciliation purposes.                                               |
| Action             | • Accept                                                                        |
|                    | Add New Authorization                                                           |
|                    |                                                                                 |
|                    | Scroll to the right as far as possible to use the Action buttons.               |
|                    |                                                                                 |

*Note: If you do not have access to the* **ACH Returns** *report or the* **Action** *buttons and would like access, please see the administrator for your account.*